## Lesson 20A\_Download YouTube Video

如果你在 YouTube 看到喜歡的影訊或聽到喜歡的音樂,你可以把它下載 (Download). 方法如下:

- 1. 先準備一個新的 folder 以便儲存即將下載的 files:
  - i. Path(路徑): Computer\Drive (c)\Users\Your name(你的名字)\
  - ii. 設立一個 folder 取名為 FLV from YouTube.
  - iii. 在桌面上(Desktop)設立一個 FLV from YouTube 的 shortcut.
- 2. 當你在觀賞時, copy 這網頁的網址(webpage address).

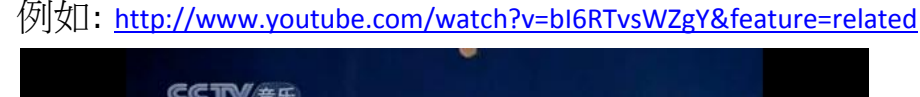

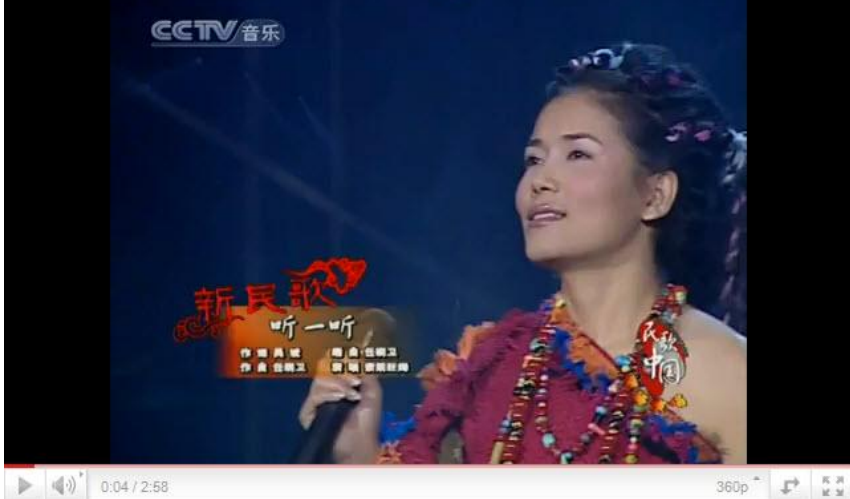

3. Double click on the shortcut of **YouTube Downloader** to start running this program.

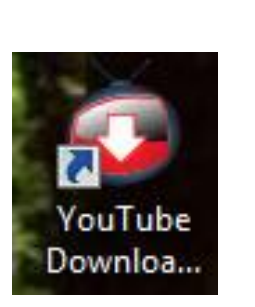

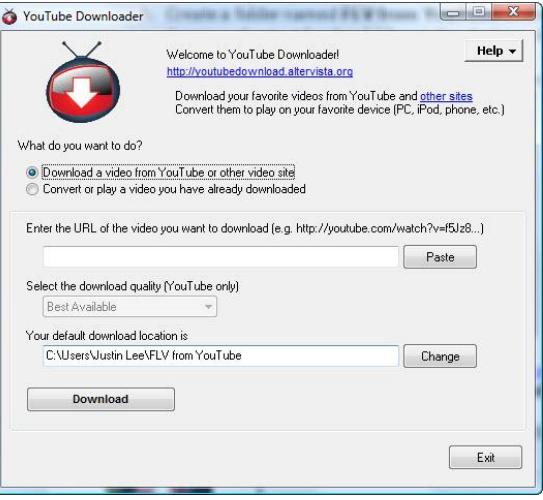

## Lesson 20A\_Download YouTube Video

4. i.當你把 Cursor 移到紅箭頭所指的空格,你剛才所 COPy 的網址會自動填入.
ii.並且注意黑箭頭所指的空格裡是 C:\Users\你的名字(英文)\FLV from YouTube
iii. Click on Download.

| YouTube Downloade                                                        |                                                                                                    |                                                        |
|--------------------------------------------------------------------------|----------------------------------------------------------------------------------------------------|--------------------------------------------------------|
| Ŏ                                                                        | Welcome to YouTube Downloader!<br><u>http://youtubedownload.altervista.org</u><br>Download your favorite videos from YouTube a<br>Convert them to play on your favorite device (Pl | Help<br>nd <u>other sites</u><br>C, iPod, phone, etc.) |
| What do you want to do?                                                  |                                                                                                    |                                                        |
| <ul> <li>Download a video fr</li> <li>Convert or play a video</li> </ul> | om YouTube or other video site<br>eo you have already downloaded                                                                                                    | 1                                                      |
| Enter the URL of the vi                                                  | deo you want to download (e.g. http://youtube.com/                                                                                                    | atch?v=f5Jz8)                                          |
| http://www.youtub                                                        | e.com/watch?v=bl6RTvsWZqY&feature=related                                                                                                    | Paste                                                  |
| Select the download qu                                                   | ality (YouTube only)                                                                                                    |                                                        |
| Best Available                                                           | • /                                                                                                    |                                                        |
| Your default download I                                                  | ocation is                                                                                                    |                                                        |
| C:\Users\Justin Lee                                                      | VFLV from YouTube                                                                                                    | Change                                                 |
| Download                                                                 |                                                                                                    |                                                        |
|                                                                          |                                                                                                    | Exit                                                   |
|                                                                          |                                                                                                    |                                                        |

- 5. 在按了 Download 之後會出現下列窗口.
  - i. 紅色箭頭所指應和步驟 4 的黑色箭頭所指的一樣.
  - ii. 注意黑箭頭所指的是 flv 的 format.
  - iii. 圈圈內是以前存過的 file. 第一次做的話, 這空格裡應該是空白的.

| Save As                                                       | 1                         | ×     |
|---------------------------------------------------------------|---------------------------|-------|
| 🔘 🖉 📕 🕨 Justin Lee 🔸 FLV from You                             | Tube 🚽 🍫 Search           | Q     |
| 🖣 Organize 👻 🎬 Views 👻 📑 New Fold                             | ler                       | 0     |
| Favorite Links                                                | Name Date modified Type   | >>    |
| Folders  Folders  Documents  Downloads  DYNA  etpro           |                           |       |
| Favorites<br>FLV from YouTube<br>File name: 听一听 索朗旺姆 Listen A | A Bit - Soinam Wangmo.flv | •     |
| Save as type: All Files                                       | <u>Save</u>               | ancel |
|                                                               |                           |       |

## Lesson 20A\_Download YouTube Video

6. 在上圖中 click on Save 之後,應該看到下圖顯示下載進度.

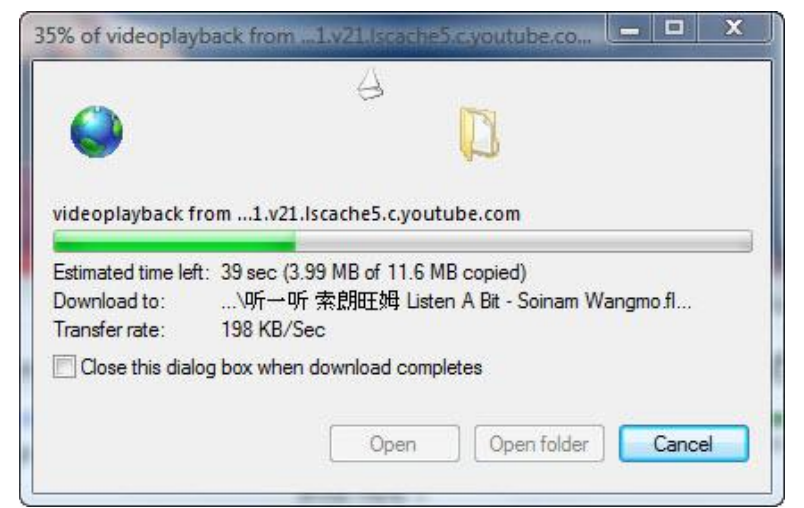

**7.** 下載完成之後, double click on the **FLV from YouTube** 的 shortcut 你應該看到下列窗口. 並且在窗口裡看到你剛才下載的 video file.

| G O ♥ 🌗 ► Justin Lee ► FLV fr                       | om YouTube                                           | ✓ <sup>4</sup> → Sean                   | <del>.</del> h                                 | × 0 -                  |
|-----------------------------------------------------|------------------------------------------------------|-----------------------------------------|------------------------------------------------|------------------------|
| File Edit View Tools Help<br>↓ Organize 	 III Views | Burn                                                 | Determedified                           | T                                              | ()<br>Circ             |
| Favorite Links Documents Music More >>              | Name<br><u>À</u> 听一听 索朗旺姆 Listen<br><u>À</u> 梦江南.flv | 5/24/2011 10:15 PM<br>5/15/2011 8:09 PM | VLC media file (.flv)<br>VLC media file (.flv) | 11,905 KB<br>19,605 KB |
| Folders  2 items                                    | nin                                                  |                                         | 📑 Computer                                     |                        |

8. Double click on 你剛才下載的 video file, VLC Media Player 應該開始

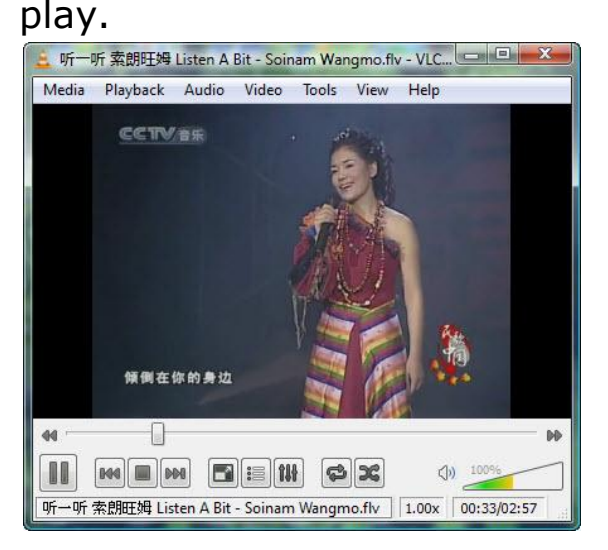